## **VSC-P2P** ver1.03 **Quick Reference**

「VSC-P2P」は"自分の情報を保護するための自己暗号化"と"他者とやりとりするための暗号化"ができます。 クイックリファレンスではこれらの操作に必要な手順を簡単に説明します。詳しい操作についてはマニュアルをご覧ください

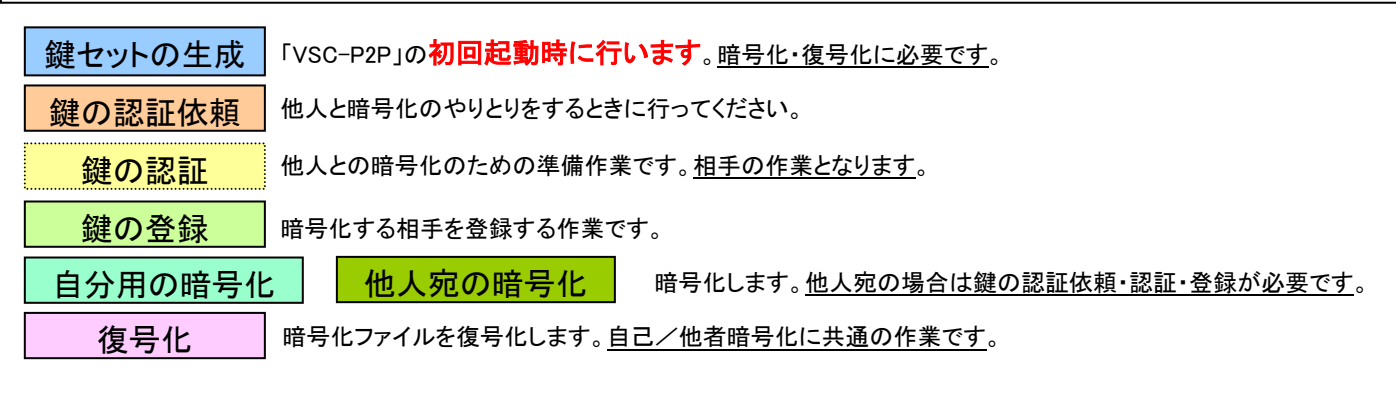

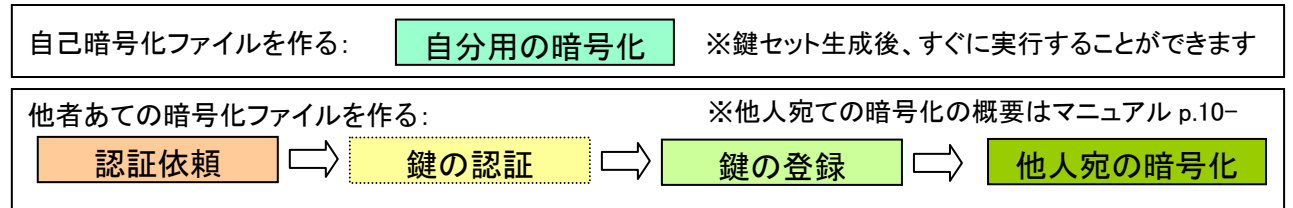

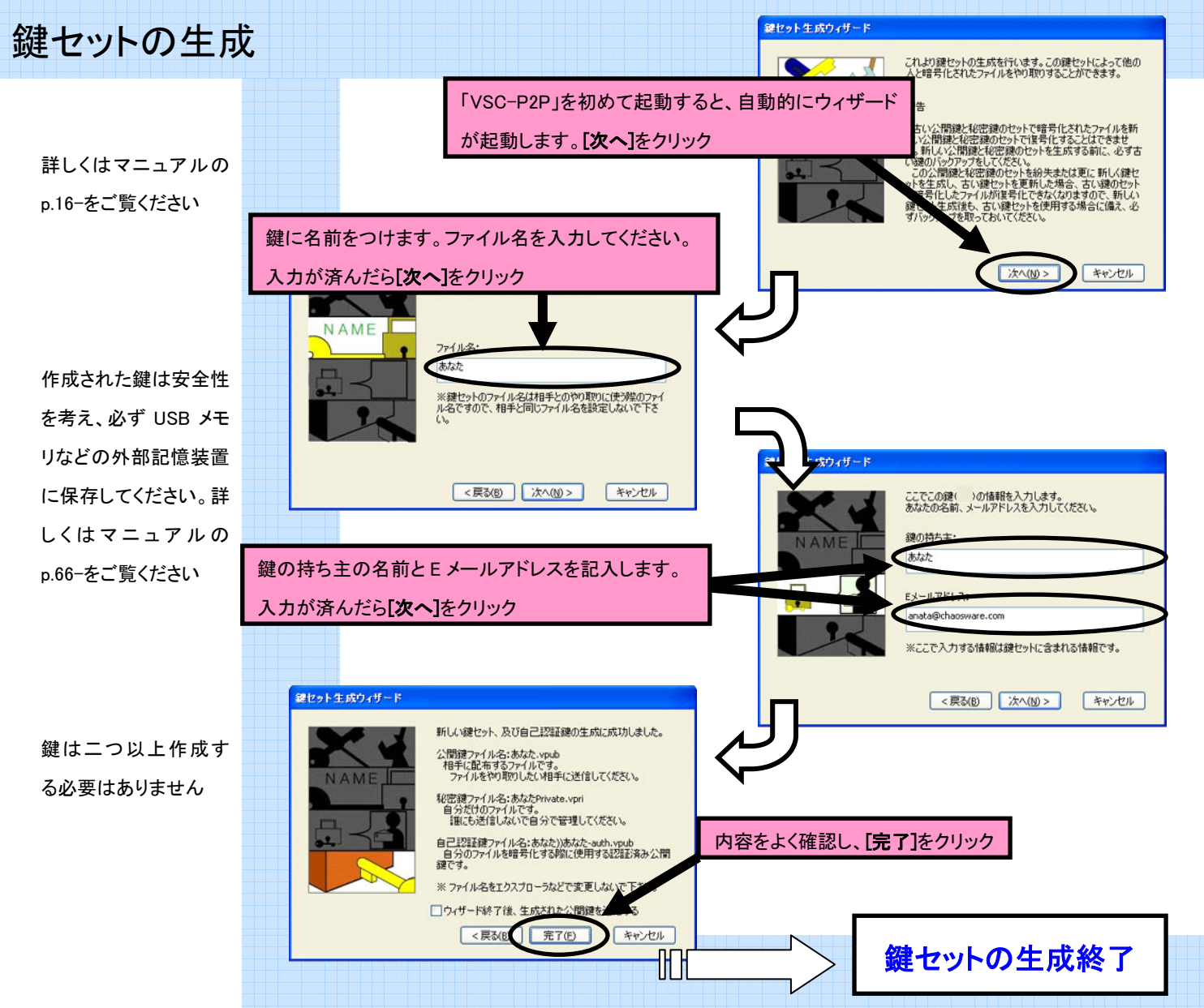

c 2005 ChaosWare Inc. All rights reserved.

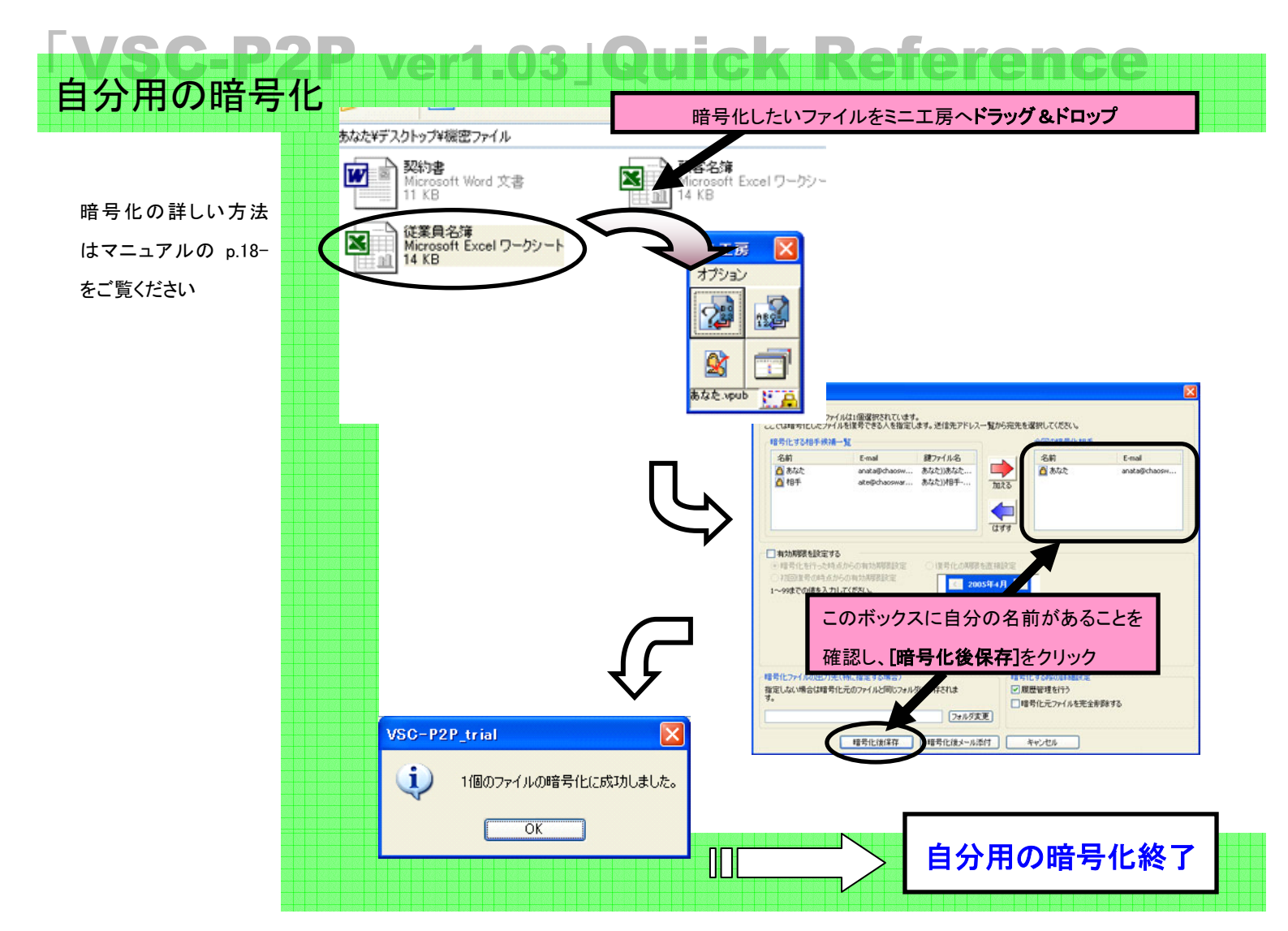

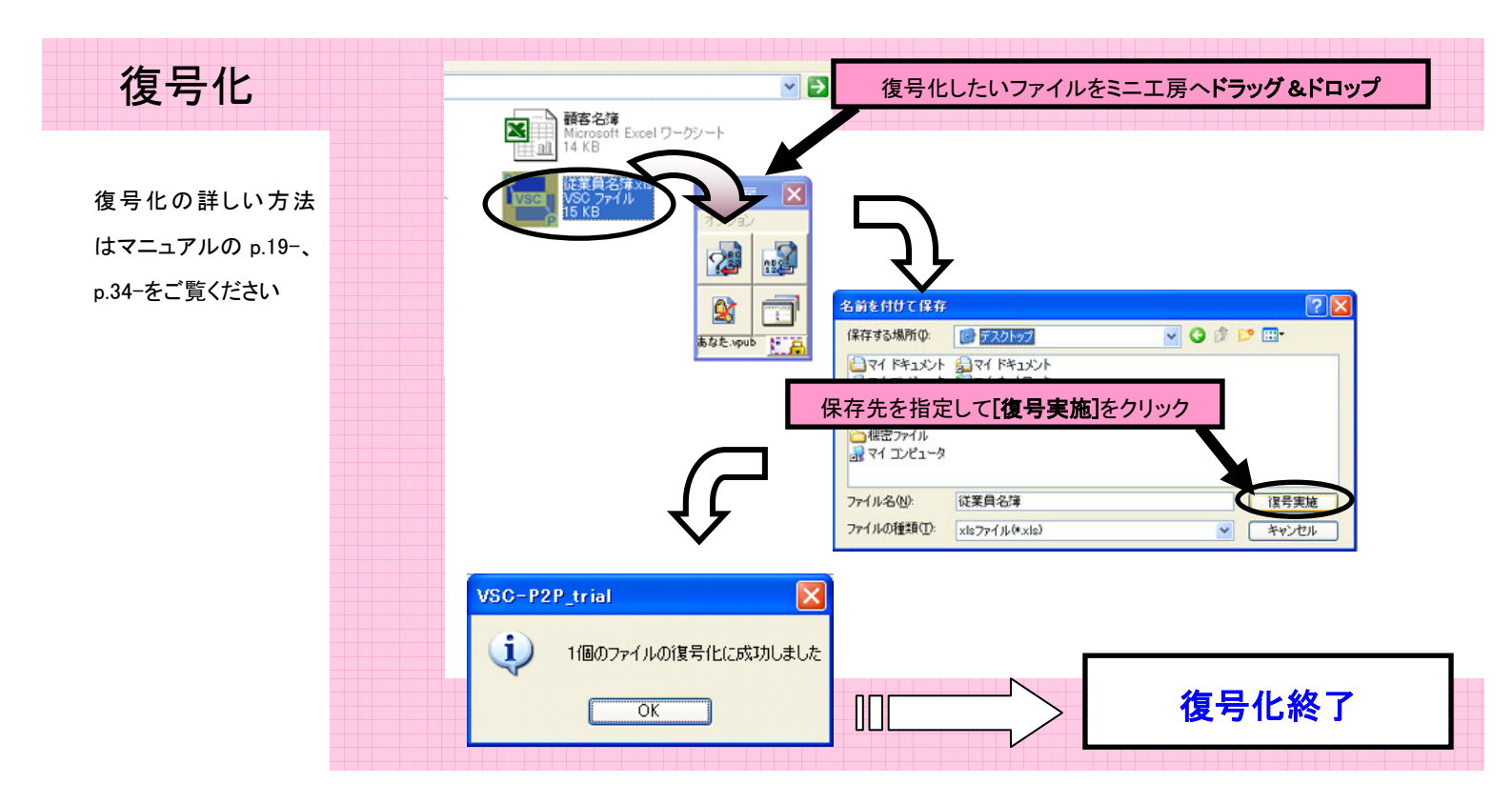

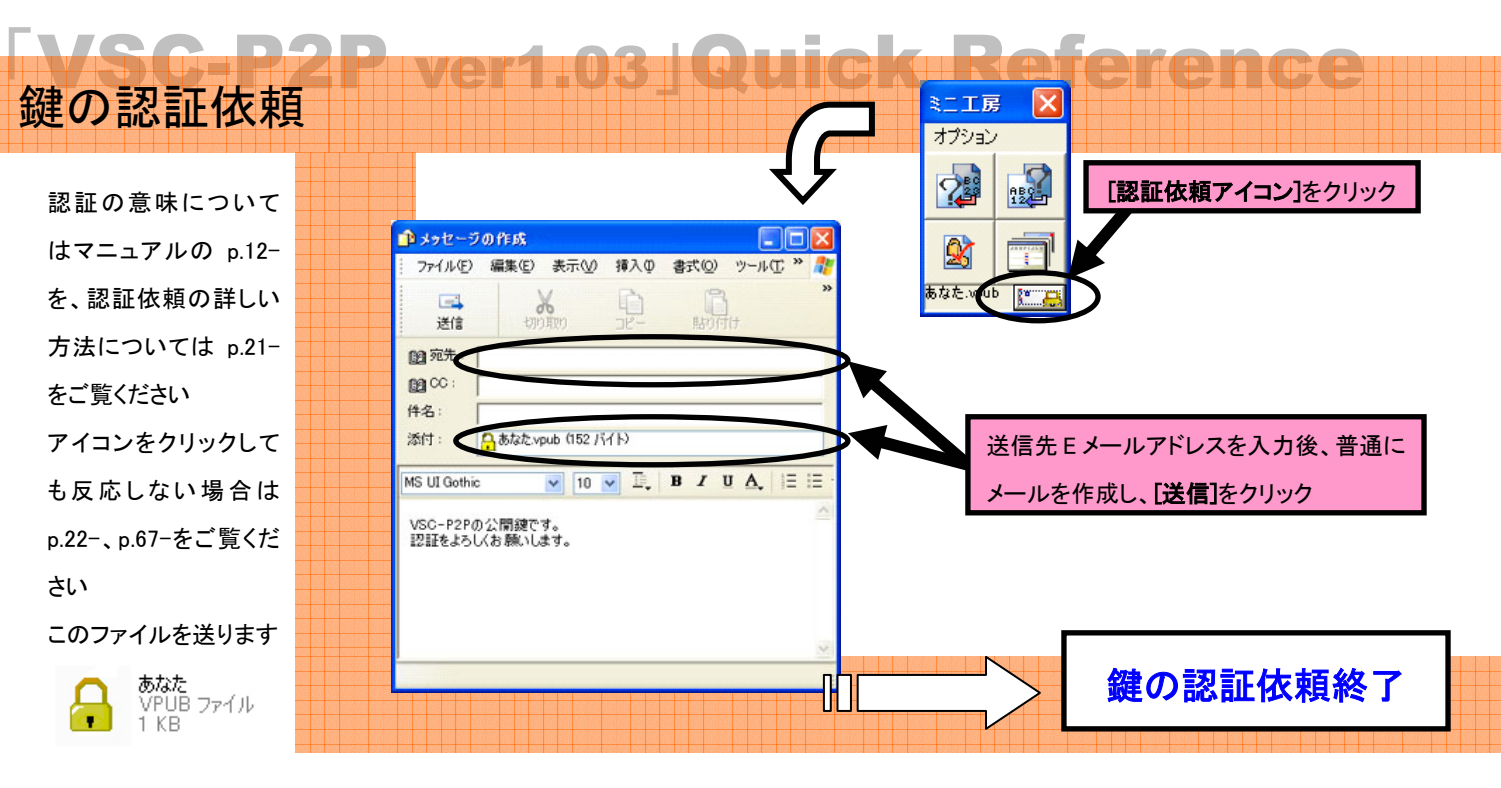

## 鍵の認証

この作業は、暗号化 ファイルを受け取る 側(復号化する側) の操作です。あなた が暗号化ファイルを 作成する側であれ ば、この作業はあり ません

認証の意味につい てはマニュアルの p.12-を、認証依頼 の詳しい方法につい ては p.21-をご覧くだ さい

認証するとこのファイ ルが作られます

> あなた))相手-auth VPUB ファイル 1 KB

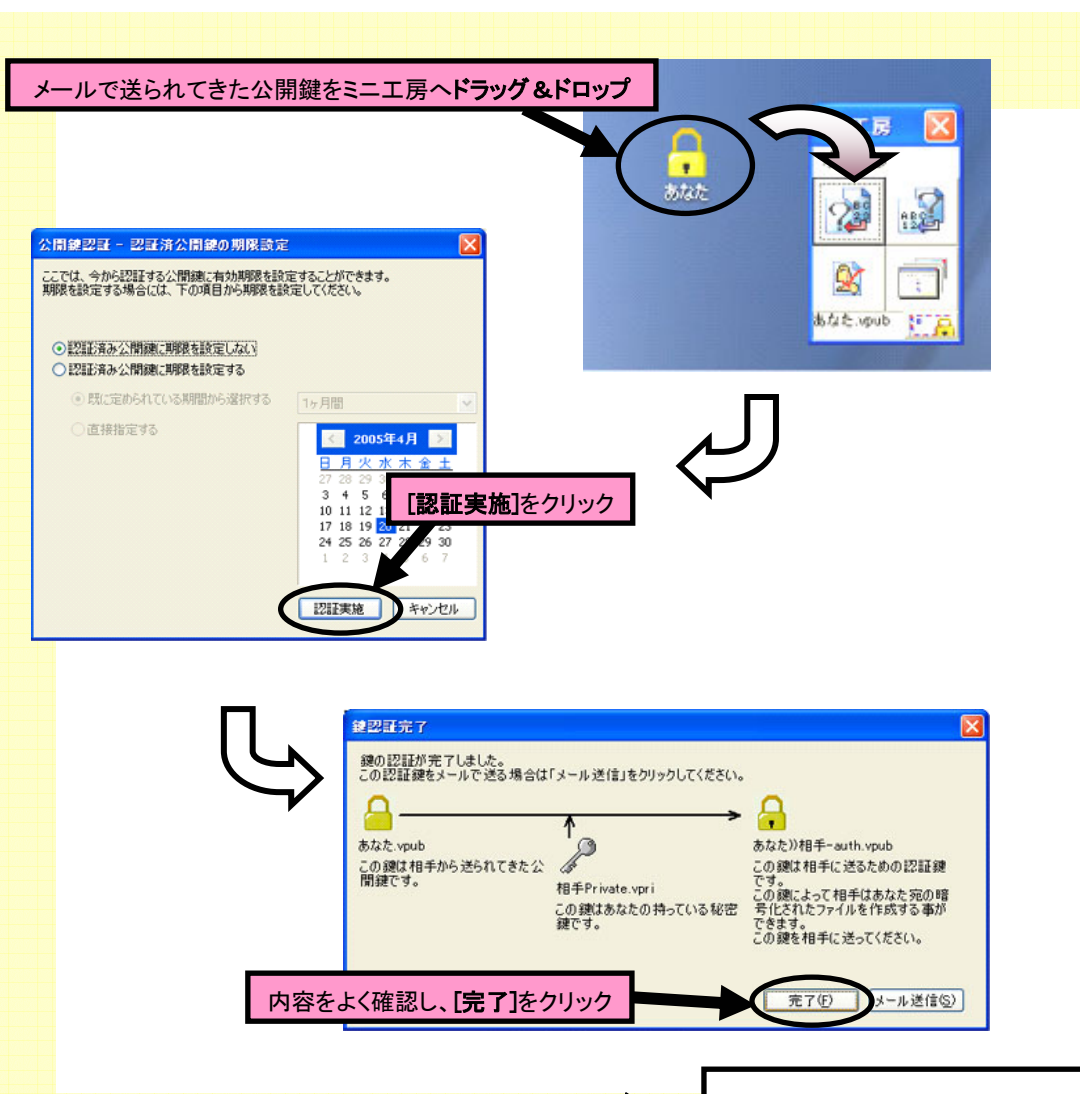

鍵の認証依頼終了

実際は、鍵の認証後、新たに作られた鍵ファイル「xxx))ooo-auth.vpub」(xxx には送られてきた鍵の 名前、ooo には自分の鍵の名前が入ります)を添付して xxx の送り主に返信する作業があります 鍵の登録の詳しい方 法 は マニュア ル の p.23-をご覧ください

鍵の登録

「VSC-P2P」と同じ場所 に認証済み公開鍵が ない場合、手動登録と なります。マニュアルの p.26-をご覧ください

自動的に登録が始まら ないときは、一度 「VSC-P2P」を終了し、 改めてソフトを起動しな おしてください

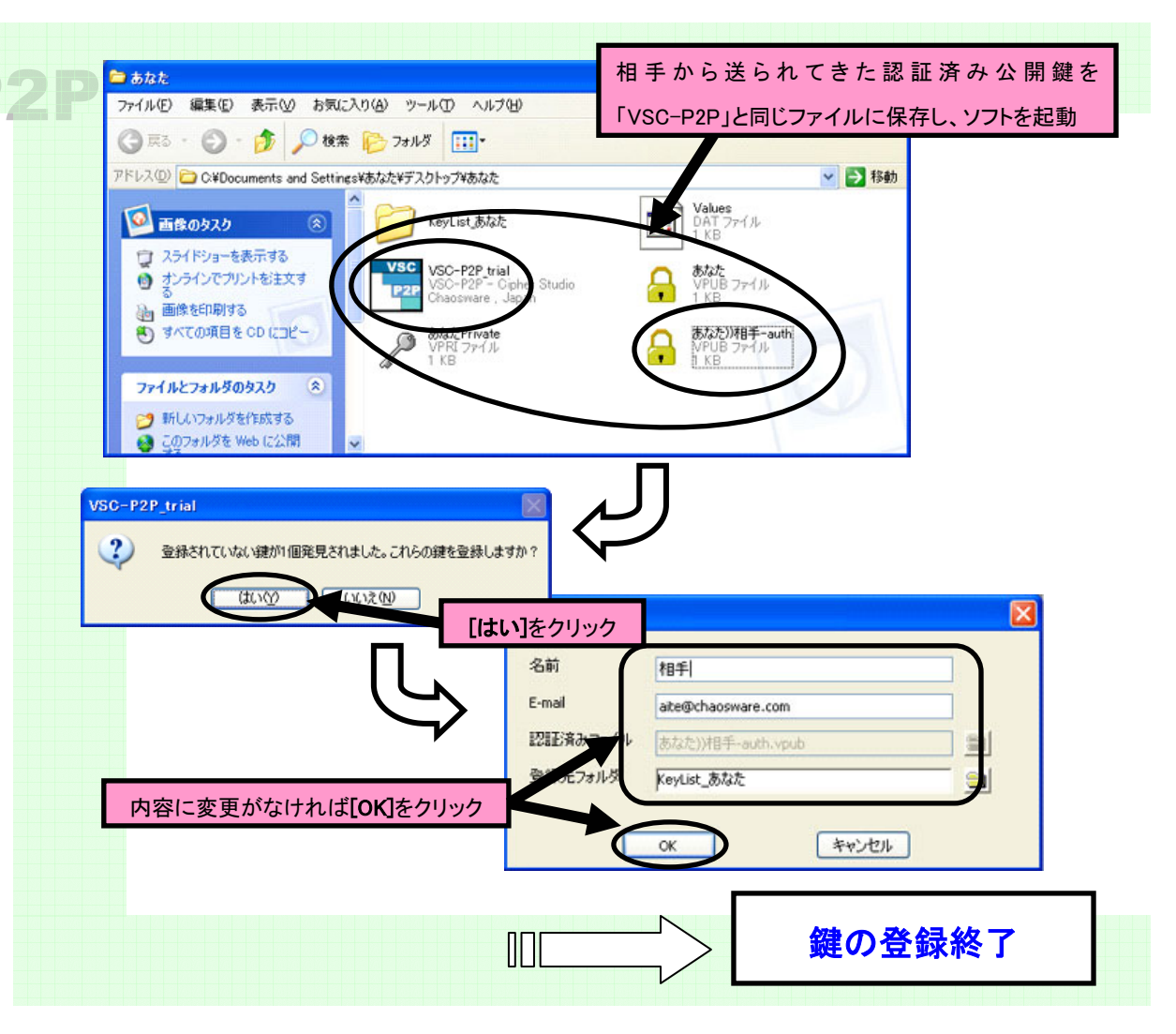

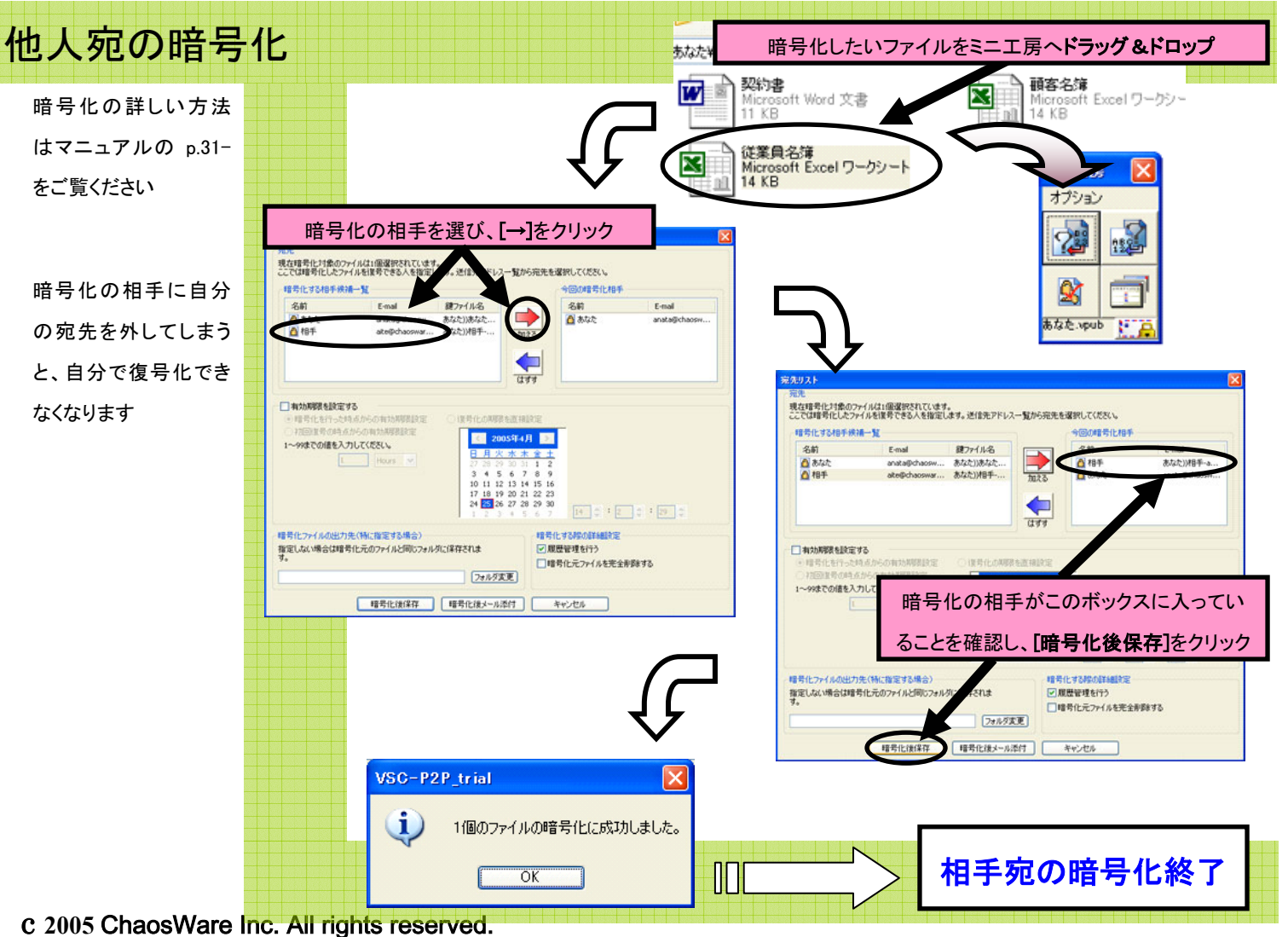